PC-HELPER

# Bi-Directional Digital I/O Card for CardBus **PIO-48D(CB)H** User's Guide

CONTEC CO.,LTD.

# **Check Your Package**

Thank you for purchasing the CONTEC product.

The product consists of the items listed below.

Check, with the following list, that your package is complete. If you discover damaged or missing items, contact your retailer.

Product Configuration List

- PC Card [[PIO-48D(CB)H] ...1
- First step guide ...1
- CD-ROM [API-PAC(W32) \*1] ...1

\*1 The CD-ROM contains the driver software and User's Guide (this guide)

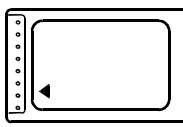

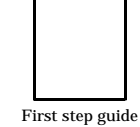

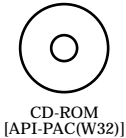

PC card

PH

-1-PAC(W32)

# Copyright

Copyright 2004 CONTEC CO., LTD. ALL RIGHTS RESERVED

No part of this document may be copied or reproduced in any form by any means without prior written consent of CONTEC CO., LTD.

CONTEC CO., LTD. makes no commitment to update or keep current the information contained in this document. The information in this document is subject to change without notice.

All relevant issues have been considered in the preparation of this document. Should you notice an omission or any questionable item in this document, please feel free to notify CONTEC CO., LTD.

Regardless of the foregoing statement, CONTEC assumes no responsibility for any errors that may appear in this document or for results obtained by the user as a result of using this product.

# Trademarks

MS, Microsoft, Windows and Windows NT are trademarks of Microsoft Corporation. Other brand and product names are trademarks of their respective holder.

## **Table of Contents**

| Check Your Package | i   |
|--------------------|-----|
| Copyright          | ii  |
| Trademarks         | ii  |
| Table of Contents  | iii |
| Table of Contents  | 111 |

#### BEFORE USING THE PRODUCT

| About the PC Card              |
|--------------------------------|
| Cable & Connector (Option)     |
| Accessories (Option)           |
| Customer Support               |
| Limited Three-Years Warranty 4 |
| How to Obtain Service          |
| Liability                      |
| Safety Precautions             |
| Safety Information             |
| Handling Precautions           |
| Environment7                   |
| Inspection7                    |
| Storage                        |
| Disposal7                      |

#### SETUP

2.

1.

| What is Setup?                                                                            | 9  |
|-------------------------------------------------------------------------------------------|----|
| Using the PC card under Windows Using the Driver Library API-PAC(W32)                     | 9  |
| Using the PC card under Windows Using Software other than the Driver Library API-PAC(W32) | 9  |
| Using the PC card under an OS other than Windows                                          | 10 |
| Step 1 Installing the Software                                                            | 11 |
| Starting the Install Program                                                              | 11 |
| Executing the Installation                                                                | 13 |
| Step 2 Setting the Hardware                                                               | 14 |
| Connecting the PC Card to the Connection Cable                                            | 14 |
| Insert the PC Card                                                                        | 15 |
| Cautions When Using Two or More PIO-48D(CB)H PC Cards                                     | 16 |

9

1

| Step 3 Installing the Hardware                        | 17 |
|-------------------------------------------------------|----|
| Turning on the PC                                     | 17 |
| Setting with the Found New Hardware Wizard            | 17 |
| Step 4 Initializing the Software                      |    |
| Invoking API-TOOL Configuration                       |    |
| Updating the Settings                                 |    |
| Step 5 Checking Operations with the Diagnosis Program |    |
| What is the Diagnosis Program?                        | 21 |
| Check Method                                          |    |
| Using the Diagnosis Program                           |    |
| Setup Troubleshooting                                 |    |
| Symptoms and Actions                                  |    |
| If your problem cannot be resolved                    | 25 |

#### 3. EXTERNAL CONNECTION

| Using the On-board Connectors                                                   | 27 |
|---------------------------------------------------------------------------------|----|
| Connecting a Device to a Connector                                              | 27 |
| Connector Pin Assignment                                                        | 28 |
| Relationships between API-PAC(W32) Logical Ports/Bits and Connector Signal Pins | 30 |
| Connecting I/O Signals                                                          | 31 |
| I/O Circuit                                                                     | 31 |
| Example Connection 1 (Using DIO-68M/96F)                                        | 32 |
| Example Connection 2 (Using PCA68PS-**P)                                        | 32 |

#### 4. FUNCTION

| Data I/O Function<br>I/O setup of the port<br>Data I/O |  |
|--------------------------------------------------------|--|
| Digital Filter                                         |  |
| Digital Filter Function Principle                      |  |
| Set Digital Filter Time                                |  |
| Interrupt Control Function                             |  |
| Disabling/Enabling Interrupts                          |  |
| Selecting the Interrupt Edge                           |  |
| Clearing the Interrupt Status and Interrupt Signal     |  |

#### 5. ABOUT SOFTWARE

| CD-ROM Directory Structure        | 39 |
|-----------------------------------|----|
| About Software for Windows        |    |
| Accessing the Help File           |    |
| Using Sample Programs             |    |
| Uninstalling the Driver Libraries |    |
|                                   |    |

33

27

39

| About Software for Linux          | 44 |
|-----------------------------------|----|
| Driver Software Install Procedure | 44 |
| Accessing the Help File           | 45 |
| Using Sample Programs             | 45 |
| Uninstalling the driver           | 45 |
| -                                 |    |

#### 6. ABOUT HARDWARE

| 1 | 7 |
|---|---|
| 4 | / |

| Hardware specification | 47 |
|------------------------|----|
| Block Diagram          | 48 |

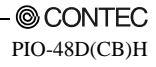

# 1. Before Using the Product

This chapter provides information you should know before using the product.

# About the PC Card

This board is a Type II size, CardBus, PC Card that complies with the PC Card Standard. The board performs input and output of LVTTL level signals.

PIO-48D(CB)H can input and output up to 48 channels.

Using the bundled Driver library [API-PAC(W32)], you can create Windows application software for this PC card in your favorite programming language supporting Win32 API functions, such as Visual Basic or Visual C/C++.

#### Features

- This board can be used to input/output 48 points bi-directional digital corresponding to the i8255 mode 0.
- Uninsulated LVTTL-level input/output enabling fast response.
- Functionally equivalent to the PIO-48D(PCI) PCI bus board.
- The connector signal assignments when the DIO-68M/96F cable is used are the same as the cable connector signal assignments for the PCB96P-\*\* series and the PCB96PS-\*\*P series option cable on the PIO-48D(PCI).
- You can use all of the input signals as interrupt inputs.
   You can also select the interrupt trigger edge of the input signal.
- A digital filter function is included to prevent problems due to noise or chattering on input signals.

### Support Software

You should use CONTEC support software according to your purpose and development environment.

#### Driver Library API-PAC(W32) (Bundled)

API-PAC(W32) is the library software that provides the commands for CONTEC hardware products in the form of Windows standard Win32 API functions (DLL). It makes it easy to create high-speed application software taking advantage of the CONTEC hardware using various programming languages that support Win32 API functions, such as Visual Basic and Visual C/C++.

It can also be used by the installed diagnosis program to check hardware operations. CONTEC provides download services to supply the updated drivers and differential files. For details, read Help on the bundled CD-ROM or visit the CONTEC's Web site.

| < Operating environment > |                                                                               |
|---------------------------|-------------------------------------------------------------------------------|
| OS                        | Windows XP, 2000, Me, 98, etc                                                 |
| Adaptation language       | Visual C/C++, Visual Basic, Delphi, Builder, etc                              |
| Others                    | Each piece of library software requires 50 megabytes of free hard disk space. |

Linux version of digital I/O driver API-DIO(LNX) (Supplied: Stored on the API-PAC(W32) CD-ROM)

This driver is used to control CONTEC digital I/O boards (PC cards) from within Linux.

You can control CONTEC I/O boards easily using the shared library used by gcc and Kylix, the device driver (module) for each kernel version, and the board (PC card) configuration program (config).

CONTEC provides download services to supply the updated drivers and differential files.

For details, read Help on the bundled CD-ROM or visit the CONTEC's Web site.

< Operating environment >

| OS                  | RedHatLinux, TurboLinux, etc                                                          |
|---------------------|---------------------------------------------------------------------------------------|
|                     | (For details on supported distributions, refer to Help available after installation.) |
| Adaptation language | gcc, Kylix, etc                                                                       |
| Others              | Requires 3 megabytes of free hard disk space.                                         |

# Base package of ActiveX components for measurement system development ACX-PAC(W32)BP (Option)

This is a set of useful Windows development tools for measurement systems and consists of a software component library with ready-to-use samples which you can combine for easy programming.

The package contains components for controlling CONTEC I/O boards (PC cards). Features include interface control for analog I/O, digital I/O, GPIB communications, and counter inputs, as well as X-Y plotting and file storage support. Check the CONTEC's Web site for more information on this soft.

# Advanced package of ActiveX components for measurement system development ACX-PAC(W32)AP (Option)

Complements the ACX-PAC(W32)BP functions with additional components including graphics (plotting, switches, and lamps, etc.) and mathematical and analysis tools.

Check the CONTEC's Web site for more information on this soft.

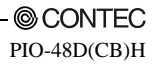

Data acquisition VI library for LabVIEW VI-DAQ (Free download)

This is a VI library to use in National Instruments LabVIEW. VI-DAQ is created with a function form similar to that of LabVIEW's Data Acquisition VI, allowing you to use various devices without complicated settings. See http://www.contec.co.jp/vidaq/ for details and download of VI-DAQ.

#### Cable & Connector (Option)

| Shielded Cable for CardBusDigital I/O Card | : DIO-68M/96F (0.5m)  |
|--------------------------------------------|-----------------------|
| Shield Cable with One 68-Pin Connector     | : PCA68PS-0.5P (0.5m) |
|                                            | : PCA68PS-1.5P (1.5m) |

#### Accessories (Option)

| Relay Terminal Unit for Crimping | : EPD-96 *1     |
|----------------------------------|-----------------|
| Terminal Unit for Cables         | : DTP-64(PC) *1 |

\*1 DIO-68M/96F optional cable is required separately.

\* Check the CONTEC's Web site for more information on these options.

# **Customer Support**

CONTEC provides the following support services for you to use CONTEC products more efficiently and comfortably.

#### Web Site

| Japanese | http://www.contec.co.jp/  |
|----------|---------------------------|
| English  | http://www.contec.com/    |
| Chinese  | http://www.contec.com.cn/ |

Latest product information

CONTEC provides up-to-date information on products.

CONTEC also provides product manuals and various technical documents in the PDF.

Free download

You can download updated driver software and differential files as well as sample programs available in several languages.

Note! For product information

Contact your retailer if you have any technical question about a CONTEC product or need its price, delivery time, or estimate information.

# **Limited Three-Years Warranty**

CONTEC Interface products are warranted by CONTEC CO., LTD. to be free from defects in material and workmanship for up to three years from the date of purchase by the original purchaser.

Repair will be free of charge only when this device is returned freight prepaid with a copy of the original invoice and a Return Merchandise Authorization to the distributor or the CONTEC group office, from which it was purchased.

This warranty is not applicable for scratches or normal wear, but only for the electronic circuitry and original products. The warranty is not applicable if the device has been tampered with or damaged through abuse, mistreatment, neglect, or unreasonable use, or if the original invoice is not included, in which case repairs will be considered beyond the warranty policy.

# How to Obtain Service

For replacement or repair, return the device freight prepaid, with a copy of the original invoice. Please obtain a Return Merchandise Authorization number (RMA) from the CONTEC group office where you purchased before returning any product.

\* No product will be accepted by CONTEC group without the RMA number.

# Liability

The obligation of the warrantor is solely to repair or replace the product. In no event will the warrantor be liable for any incidental or consequential damages due to such defect or consequences that arise from inexperienced usage, misuse, or malfunction of this device.

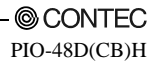

# **Safety Precautions**

Understand the following definitions and precautions to use the product safely.

### **Safety Information**

This document provides safety information using the following symbols to prevent accidents resulting in injury or death and the destruction of equipment and resources. Understand the meanings of these labels to operate the equipment safely.

| <u>∱</u> DANGER | DANGER indicates an imminently hazardous situation which, if not avoided, will result in death or serious injury.                        |
|-----------------|----------------------------------------------------------------------------------------------------|
| ▲ WARNING       | WARNING indicates a potentially hazardous situation which, if not avoided, could result in death or serious injury.                      |
| ▲ CAUTION       | CAUTION indicates a potentially hazardous situation which, if not avoided, may result in minor or moderate injury or in property damage. |

### **Handling Precautions**

#### A DANGER

Do not use the product where it is exposed to flammable or corrosive gas. Doing so may result in an explosion, fire, electric shock, or failure.

## A CAUTION

- Do not strike or bend the PC card.

Otherwise, the PC card may malfunction, overheat, cause a failure or breakage.

- The specifications of this product are subject to change without notice for enhancement and quality improvement.

Even when using the product continuously, be sure to read the manual and understand the contents.

- Do not modify the product. CONTEC will bear no responsibility for any problems, etc., resulting from modifying this product.
- Regardless of the foregoing statements, CONTEC is not liable for any damages whatsoever (including damages for loss of business profits) arising out of the use or inability to use this CONTEC product or the information contained herein.
- Power saving mode (standby mode) is not supported.
- Restrictions apply to the current able to be supplied from PC card slots. Please check the ratings in the manual for your PC.

#### Environment

Use this product in the following environment. If used in an unauthorized environment, the PC card may overheat, malfunction, or cause a failure.

Operating temperature 0 to 50°C

Operating humidity 10 to 90%RH (No condensation)

Corrosive gases

None

Floating dust particles

Not to be excessive

#### Inspection

Inspect the product periodically as follows to use it safely.

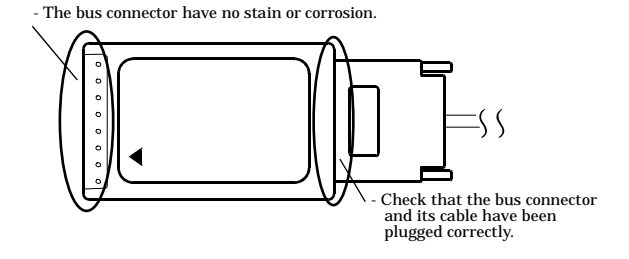

#### Storage

When storing this product, keep it in its original packing form.

- (1) Put the PC card in the storage bag.
- (2) Wrap it in the packing material, then put it in the box.
- (3) Store the package at room temperature at a place free from direct sunlight, moisture, shock, vibration, magnetism, and static electricity.

### Disposal

When disposing of the product, follow the disposal procedures stipulated under the relevant laws and municipal ordinances.

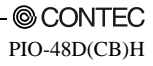

## 2. Setup

This chapter explains how to set up the PC card.

## What is Setup?

Setup means a series of steps to take before the product can be used. Different steps are required for software and hardware. The setup procedure varies with the OS and applications used.

#### Using the PC card under Windows

#### Using the Driver Library API-PAC(W32)

This section describes the setup procedure to be performed before you can start developing application programs for the PC card using the bundled CD-ROM "Driver Library API-PAC(W32)".

Taking the following steps sets up the software and hardware. You can use the diagnosis program later to check whether the software and hardware function normally.

Step 1 Installing the Software

Step 2 Setting the Hardware

Step 3 Installing the Hardware

Step 4 Initializing the Software

#### Step 5 Checking Operations with the Diagnosis Program

If Setup fails to be performed normally, see the "Setup Troubleshooting" section at the end of this chapter.

#### Using the PC card under Windows

#### Using Software other than the Driver Library API-PAC(W32)

For setting up software other than API-PAC(W32), refer to the manual for that software. See also the following parts of this manual as required.

This chapter Step 2 Setting the Hardware This chapter Step 3 Installing the Hardware Chapter 3 External Connection Chapter 6 About Hardware

#### Using the PC card under an OS other than Windows

For using the PC card under Linux, see the following parts of this manual.

This chapter Step 2 Setting the Hardware Chapter 3 External Connection Chapter 5 About Software

Chapter 6 About Hardware

For using the PC card under an OS other than Windows and Linux, see the following parts of this manual.

This chapter Step 2 Setting the Hardware Chapter 3 External Connection Chapter 6 About Hardware

# **Step 1 Installing the Software**

This section describes how to install the Driver libraries.

# Before installing the hardware on your PC, install the Driver libraries from the bundled API-PAC(W32) CD-ROM.

The following description assumes the operating system as Windows XP. Although some user interfaces are different depending on the OS used, the basic procedure is the same.

### **Starting the Install Program**

- (1) Load the CD-ROM [API-PAC(W32)] on your PC.
- (2) **The API-PAC(W32) Installer window appears automatically.** If the panel does not appear, run (CD-ROM drive letter):\AUTORUN.exe.
- (3) Click on the [Install the drivers] button.

| 🔯 API-PAC(W32) Installer                                                 |                                                                                                  |
|--------------------------------------------------------------------------|--------------------------------------------------------------------------------------------------|
| API-P                                                                    | AC(W32)                                                                                          |
| This CD-ROM contains<br>sample programs, and<br>Please install following | s API-PAC(W32) device drivers,<br>INF files for hardware installation.<br>5 the procedure below. |
| 1. Install the drivers                                                   | 1. Driver installation.                                                                          |
| +                                                                        |                                                                                                  |
| 2. Hardware setup help                                                   | 2. Hardware setup help menu.                                                                     |
| 3. Board configuration<br>Manual<br>Manual                               | 3. Configurate the board hardware setting.                                                       |

## A CAUTION

Before installing the software in Windows XP or 2000 log in as a user with administrator privileges.

- (1) The following dialog box appears to select "Driver Type" and "Install Type".
- (2) Select "Digital I/O".
- (3) Select "Driver, Help, etc... (Full install)".
- (4) Click on the [Install] button.

#### **Executing the Installation**

- (1) Follow the on-screen instructions to proceed to install.
- (2) When the required files have been copied, the "Perform a hardware setup now" and "Show readme file" check boxes are displayed.

When you are installing the software or hardware for the first time:

- 1) Uncheck the "Perform a hardware setup now".
- 2) Click on the [Finish] button.
- Go to Step 2 to set and plug the hardware.
- \*When the hardware has already been installed:

Check "Perform a hardware setup now", then go to Step 4 "Initializing the Software".

| InstallShield Wizard |                                                                                                    |
|----------------------|----------------------------------------------------------------------------------------------------|
|                      | InstallShield Wizard Complete<br>The InstallShield Wizard has successfully installed CONTEC<br>API-DIO(98/PC). Click Finish to exit the wizard. |
|                      | < <u>B</u> ack <b>Finish</b> Cancel                                                                                                    |

You have now finished installing the software.

# **Step 2 Setting the Hardware**

The following explains how to insert the PC card into the PC.

### Connecting the PC Card to the Connection Cable

Plug the PC card connecter of the optional cable DIO-68M/96F or PCA68PS-\*\* P into the PIO-48D(CB)H PC card. The flat side of the connecter should face the same way as the topside of the card as shown in Figure 2.1.

## A CAUTION -

- When plugging in the cable, align the cable connector with the PC card socket and push firmly into place. Do not apply any excessive force to the socket on the PC card as this may damage the socket or result in a bad connection.
- Do not insert or remove connectors or the PC card while the PC power is turned on.

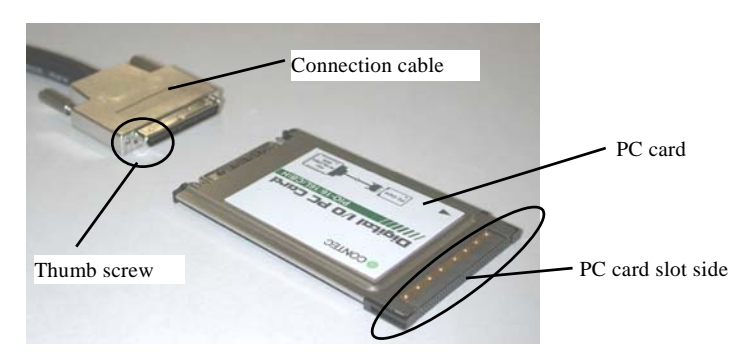

Figure 2.1. Connecting the PC Card to the Connection Cable

#### Insert the PC Card

Check that the power to the PC is turned off and insert the PC card into the PC card slot on the PC.

Firmly insert the PC card into the slot with the orientation indicated by the arrow symbol on the PC card, as shown in Figure 2.2.

The PC card has a key to prevent it from being inserted incorrectly. Do not try to force the PC card into the slot the wrong way around as this may damage the PC card or the slot on the PC. Also, check the PC card slot on your PC as the slots on some PCs are oriented so that PC cards is inserted with the topside facing down.

Refer to the manual for your PC for instructions on how to remove the PC card.

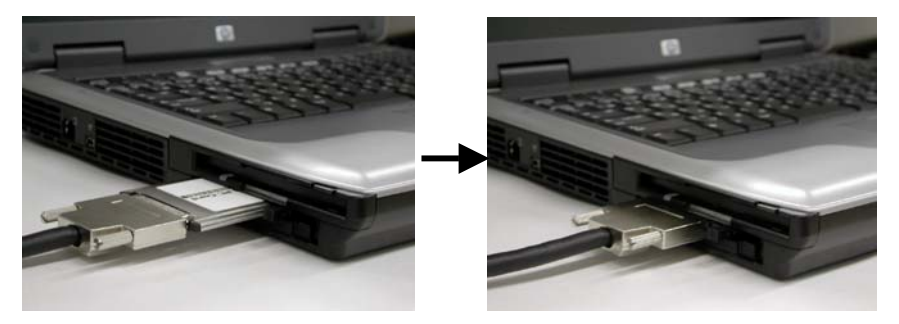

Figure 2.2. Insert the PC Card

#### A CAUTION -

Take note of the following points as inappropriate handling of the PC card may damage the PC card or connector socket and may result in a bad connection.

- Always insert the PC card with the correct orientation and in accordance with the instructions.
- Do not hold the PC card by the cable or connector when inserting the PC card into the slot
- Do not move the PC with the cable still plugged in.
- Do not apply any excessive force to the cable socket on the PC card such as by pulling on the cable connector.
- Do not place any objects on top of the cable connector.

#### Cautions When Using Two or More PIO-48D(CB)H PC Cards

If your PC has two TYPE II size PC card slots one on top of the other, you cannot use PIO-48D(CB)H PC cards in both slots at the same time. This is because of the shape of the cable connector.

However, you can use the PIO-48D(CB)H together with another PC card that does not require an external connector such as a memory PC card.

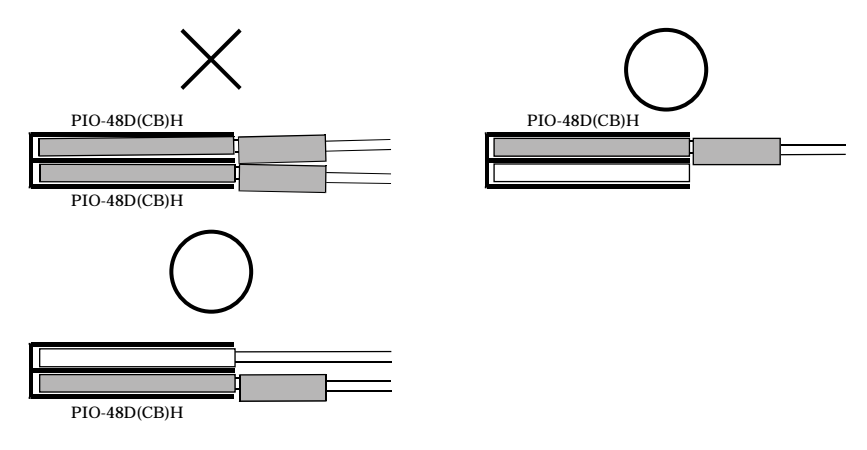

#### Figure 2.3. Cautions When Using Two or More PIO-48D(CB)H PC Cards

#### A CAUTION -

Using two or more cards at the same time may not be possible depending on the number and arrangement of PC card slots and on the driver specifications. Refer to the driver help file for details of the driver specifications.

# Step 3 Installing the Hardware

For using an expansion PC card under Windows, you have to let the OS detect the I/O addresses and IRQ to be used by the PC card. The process is referred to as installing the hardware.

When using more than one PC card, install the PC cards one at a time and do not install the next PC card until setup is complete for the previous PC card.

## Turning on the PC

Turn on the power to your PC.

#### A CAUTION -

The PC card cannot be properly installed unless the resources (I/O addresses and interrupt level) for the PC card can be allocated. Before attempting to install the PC card, first determine what PC resources are free to use.

#### Setting with the Found New Hardware Wizard

 The "Found New Hardware Wizard" appears. Select "Install from a list or specific location [Advanced]" and click the "Next" button.

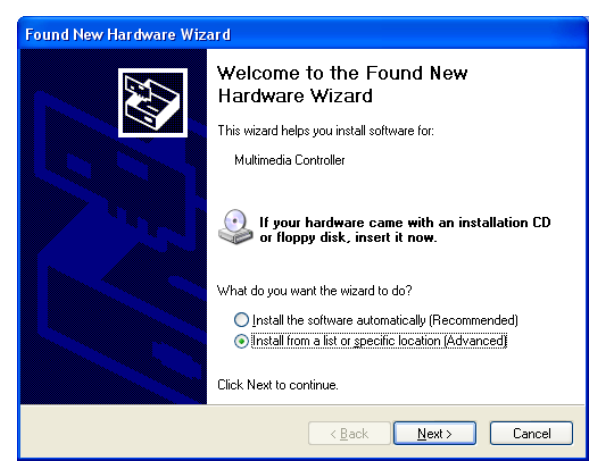

(2) Specify that folder on the CD-ROM which contains the setup information (INF) file to register the PC card.

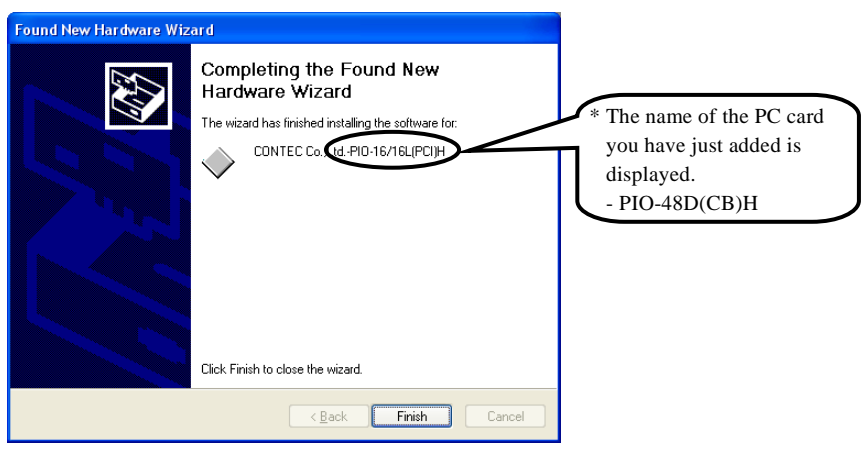

Source folder

The setup information (INF) file is contained in the following folder on the bundled CD-ROM.

 Windows XP, 2000
 \INF\Win2000\Dio\PCCard

 Windows Me, 98
 \INF\Win95\Dio\PCCard

#### Example of specifying the folder for use under Windows XP

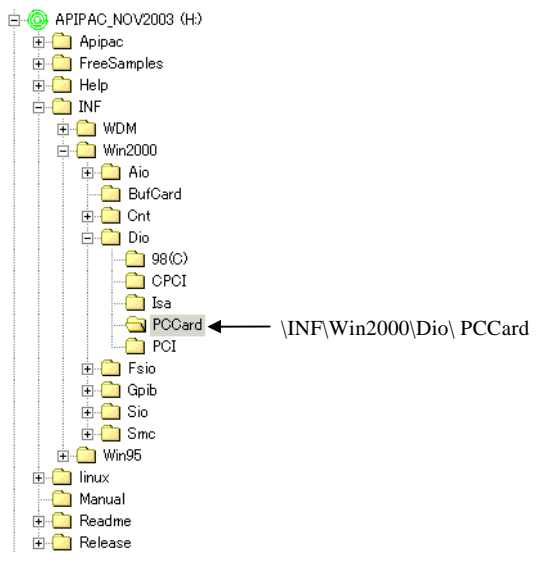

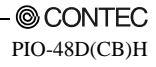

## A CAUTION -

In Windows XP, the Hardware Wizard displays the following alert dialog box when you have located the INF file. This dialog box appears, only indicating that the relevant driver has not passed Windows Logo testing, and it can be ignored without developing any problem with the operation of the PC card.

In this case, click on the [Continue Anyway] button.

| Hardwa | The software you are installing for this hardware:                                                                                                    | * The name of the PC card<br>you have just added is<br>displayed.<br>- PIO-48D(CB)H |
|--------|----------------------------------------------------------------------------------------------------|-------------------------------------------------------------------------------------|
|        | LUNTEL CO., LIL: PID-16/16LIPCIAL<br>has not passed Windows Logo testing to verify its comp<br>with Windows XP. (Tell me why this testing is important.)<br>Continuing your installation of this software ma<br>or destabilize the correct operation of your sys<br>either immediately or in the future. Microsoft st<br>recommends that you stop this installation now<br>contact the hardware vendor for software that<br>passed Windows Logo testing. | patibility<br>ay impair<br>stem<br>trongly<br>v and<br>t has                        |
|        | Continue Anyway                                                                                                    | Istallation                                                                         |

You have now finished installing the software.

## Step 4 Initializing the Software

The Driver library requires the initial setting to recognize the execution environment. It is called the initialization of the Driver library.

### **Invoking API-TOOL Configuration**

 Open the Start Menu, then select "Programs" – "CONTEC API-PAC(W32)" – "API-TOOL Configuration".

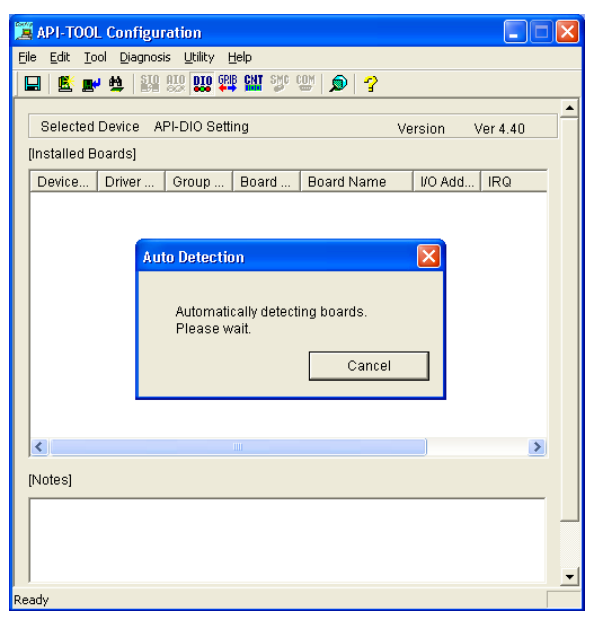

(2) API-TOOL Configuration detects the hardware automatically. The detected the PC cards are listed.

### **Updating the Settings**

(1) Select "Save settings to registry..." from the "File" menu.

You have now finished installing the initial setting of Software.

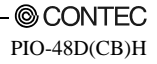

# **Step 5 Checking Operations with the Diagnosis Program**

Use the diagnosis program to check that the PC card and driver software work normally, thereby you can confirm that they have been set up correctly.

### What is the Diagnosis Program?

The diagnosis program diagnoses the states of the PC card and driver software. It can also be used as a simple checker when an external device is actually connected. Using the "Diagnosis Report" feature reports the driver settings, the presence or absence of the PC card, I/O status, and interrupt status.

### **Check Method**

Connect the PC card to a remote device to test the input/output and check the execution environment. To connect the external device, see Chapter 3 "External Connection".

#### Using the Diagnosis Program

Starting the Diagnosis Program

Select the PC card in the API-TOOL Configuration windows, then run the Diagnosis Program. Run as the following screen.

\* The name of the PC card you have just added is displayed.

| API-TOOL Configuration                |                                       |
|---------------------------------------|---------------------------------------|
| File Edit Tool Diagnosis Utility Help |                                       |
| Execute Diagnosis Progr               | am 🕥 🧣                                |
|                                       | · · · · · · · · · · · · · · · · · · · |
| Selected Device API-DIO Setting       | Version Ver 4.40                      |
| [Installed Boards]                    |                                       |
| Device Driver Group Boa               | rd Board Name I/O Add IRQ             |
| DIO00 2 1 1                           | PIO-16/16L(F B000h 21                 |
|                                       | * The name of the PC card             |
|                                       | you have just added is                |
|                                       | displayed.                            |
|                                       | - PIO-48D(CB)H                        |
|                                       |                                       |
|                                       |                                       |
|                                       |                                       |
|                                       |                                       |
|                                       |                                       |
|                                       |                                       |
| [Notes]                               |                                       |
|                                       |                                       |
|                                       |                                       |
|                                       |                                       |
| Diagnosis                             |                                       |

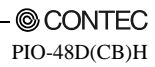

Checking Digital Inputs and Outputs

The main panel of the Diagnosis Program appears.

You can check the current operation states of the PC card in the following boxes:

"Input Port" : Displays input values bit by bit at fixed time intervals.

"Output Port" : Mouse operation allows the data to output or display.

"Interrupt" : Displays the number of interrupts detected bit by bit.

| CONTEC DIAGNOSIS PROGRAM for Digital Input/Output     Selected Board     Board Name : PIO-48D(CB)H     Device Name : DI000     IPQ     Pio-48D(CB)H     Group No.     1                                                                                                    | <ul> <li>* The name of the PC card<br/>you have just added is<br/>displayed.</li> <li>- PIO-48D(CB)H</li> </ul> |
|----------------------------------------------------------------------------------------------------|----------------------------------------------------------------------------------------------------|
| Input Port<br>Bit7 Bit6 Bit5 Bit4 Bit3 Bit2 Bit1 Bit0 Port<br>Bit7 Bit6 Bit5 Bit4 Bit3 Bit2 Bit1 Bit0 Port<br>PortA<br>PortA<br>PortB<br>PortB<br>PortA<br>PortB<br>PortC<br>PortC<br>PortA<br>PortC<br>PortA                                                                                                    |                                                                                                    |
| Output Port         OFF:         ON:         Interrupt         Count           Bi7         Bi8         Bi3         Bi2         Bi1         Bi0         Port         Interrupt 0:         0           Bi7         Bi8         Bi8         Bi7         Fi         Interrupt 0:         0         Interrupt 1:         0           Bi7         Bi8         Bi8         Bi7         Fi         Interrupt 0:         0           Bi8         Bi8         Bi8         Bi7         Fi         Interrupt 0:         0           Bi8         Bi8         Bi8         Bi7         Fi         Interrupt 0:         0           Bi8         Bi8         Bi8         Bi8         Bi7         Fi         0         Interrupt 1:         0           Mait Configuration         Measurement Time         Show Diagnosis Report         Close         Interrupt 2:         0 |                                                                                                    |

To use the wait time control feature, click on the [Wait Configuration] button. Use the feature when the wait time based on the DioWait or DioWaitEx function is not normal.

To use the function execution time measurement feature, click on the [Measurement Time] button. Enter the I/O start port and the number of ports, then press the measurement button. The time for each execution of a function will be measured.

Diagnosis Report

(1) Clicking on the [Show Diagnosis Report] button displays detailed data such as PC card settings and the diagnosis results while saving them in text format.

The results are saved and displayed as a text file (DioRep.txt) in the install folder (Program Files\CONTEC\API-PAC(W32)).

The Diagnosis Program performs "PC card presence/absence check", "driver file test", "PC card setting test", and so on.

**A CAUTION** -

Before executing diagnosis report output, unplug the cable from the PC card.

| CONTEC DIAGNOSIS PROGRAM for Digital Input/Output     Selected Read      |                         |
|--------------------------------------------------------------------------|-------------------------|
| Board Name : PIO-48D(CB)H                                                | The name of the PC card |
| Device Name : DI000 IRQ 9                                                | you have just added is  |
| Driver No. : 1 Group No. 1                                               | displayed.              |
| Input Port 0FF: 0 ON: 0 Chip No. 0                                       | -PIO-48D(CB)H           |
| BA7 Bi6 Bi5 Bi4 Bi3 Bi2 Bi1 Bi0 Pott<br>PottA<br>PottA<br>PottA<br>PottB |                         |
| C Input C Output                                                         |                         |
| Output Port                                                              |                         |
| Bit7 Bit6 Bit5 Bit4 Bit3 Bit2 Bit1 Bit0 Port                             |                         |
| Interrupt 0:                                                             |                         |
| Interrupt 1: 0                                                           |                         |
| Interrupt 2 : 0<br>Interrupt 3 : 0                                       |                         |
| $\frown$                                                                 | Click on [Show          |
| Wait Configuration Measurement Time Show Diagnosis Report                | Diagnosis Boport        |
|                                                                          | - Diagnosis Report      |

(2) A diagnosis report is displayed as shown below.

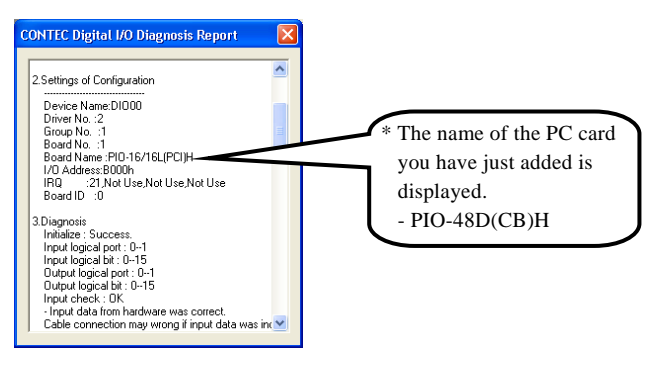

## **Setup Troubleshooting**

#### **Symptoms and Actions**

No output can be obtained.

Use API-TOOL Configuration to check whether the PC card name setting is wrong.

The PC card works with the Diagnosis Program but not with an application.

The Diagnosis Program is coded with API-TOOL functions. As long as the PC card operates with the Diagnosis Program, it is to operate with other applications as well. In such cases, review your program while paying attention to the following points:

- Check the arguments to functions and their return values.
- When the PC card is an isolated type, it has a time lag for its response between the output by a function and the actual output. Consider the execution intervals between functions.

The OS won't normally get started or detect the PC card. [Windows XP, 2000]

Turn off the power to your PC, then unplug the PC card. Restart the OS and delete the PC card settings of API-TOOL Configuration. Turn off the PC again, plug the PC card, and restart the OS. Let the OS detect the PC card and use API-TOOL Configuration to register PC card settings.

#### If your problem cannot be resolved

Contact your retailer.

# 3. External Connection

This chapter describes the interface connectors on the PC card and the external I/O circuits. Check the information available here when connecting an external device.

# Using the On-board Connectors

### **Connecting a Device to a Connector**

The optional connector cable (DIO-68M/96F or PCA68PS-\*\*P) is used to connect the PC card to external devices. The cable is used together with a terminal block to connect external devices.

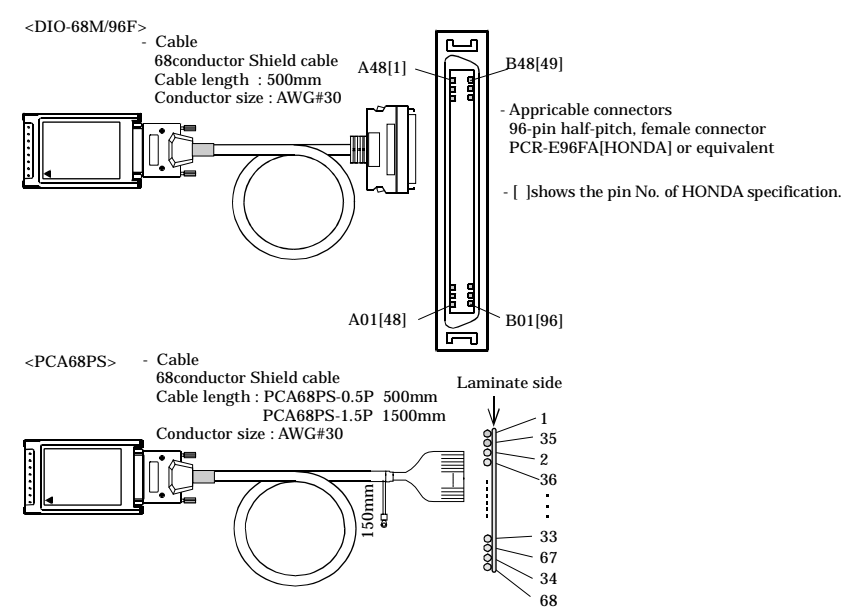

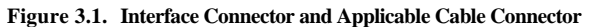

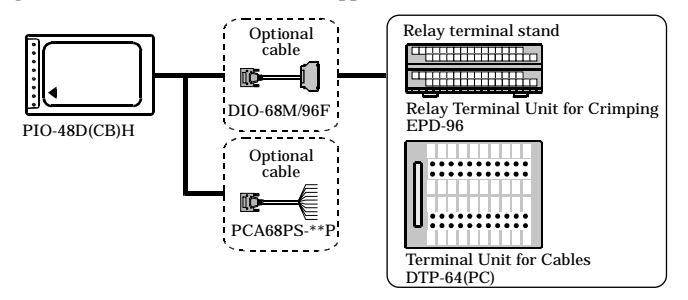

Figure 3.2. Examples of Connecting Options

#### **Connector Pin Assignment**

Pin Assignments of Interface Connector for PIO-48D(CB)H

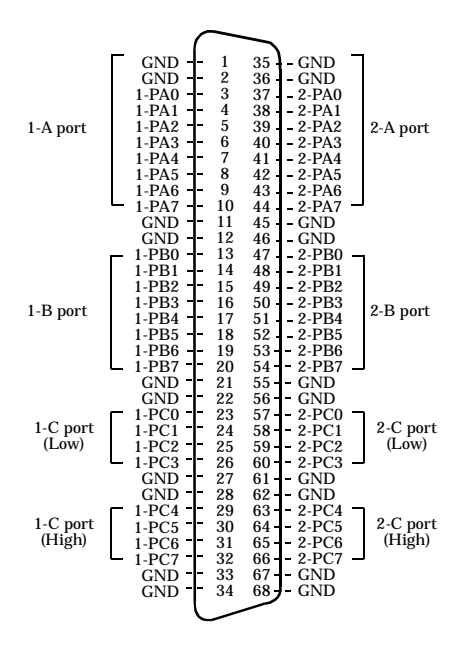

Figure 3.3. Pin Assignments of Interface Connector

Signal assignment with the DIO-68/96F used

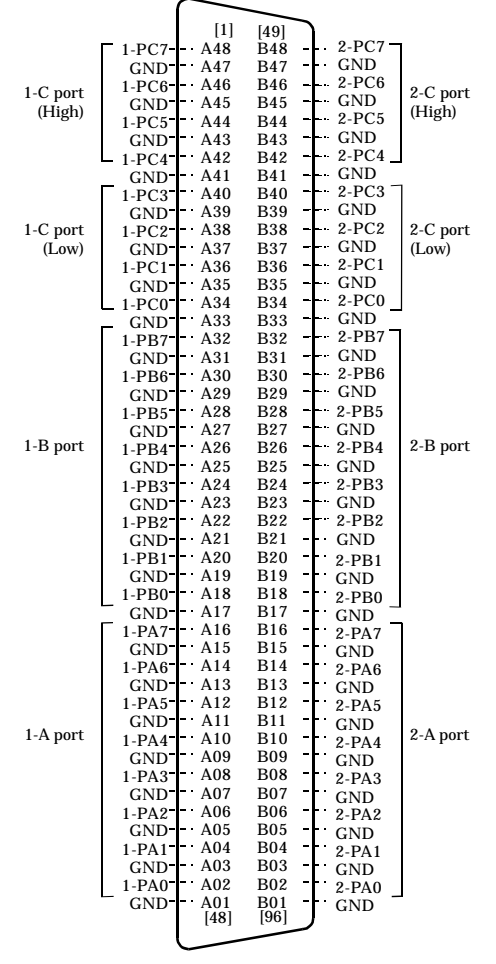

- [ ]shows the pin No. of HONDA TSUSHIN KOGYO CO., LTD. specification.

#### Figure 3.4. Pin Assignments of Interface Connector

### Relationships between API-PAC(W32) Logical Ports/Bits and

#### **Connector Signal Pins**

The following table lists the relationships between the connector signal pins and the logical port/bit numbers used for I/O functions when applications are written with API-PAC(W32).

|                     | D7    | D6    | D5    | D4    | D3    | D2    | D1    | D0    |
|---------------------|-------|-------|-------|-------|-------|-------|-------|-------|
| I/O Logical Ports0  | 1-PA7 | 1-PA6 | 1-PA5 | 1-PA4 | 1-PA3 | 1-PA2 | 1-PA1 | 1-PA0 |
|                     | [7]   | [6]   | [5]   | [4]   | [3]   | [2]   | [1]   | [0]   |
| I/O Logical Ports 1 | 1-PB7 | 1-PB6 | 1-PB5 | 1-PB4 | 1-PB3 | 1-PB2 | 1-PB1 | 1-PB0 |
|                     | [15]  | [14]  | [13]  | [12]  | [11]  | [10]  | [9]   | [8]   |
| I/O Logical Ports 2 | 1-PC7 | 1-PC6 | 1-PC5 | 1-PC4 | 1-PC3 | 1-PC2 | 1-PC1 | 1-PC0 |
|                     | [23]  | [22]  | [21]  | [20]  | [19]  | [18]  | [17]  | [16]  |
| I/O Logical Ports 3 | 2-PA7 | 2-PA6 | 2-PA5 | 2-PA4 | 2-PA3 | 2-PA2 | 2-PA1 | 2-PA0 |
|                     | [31]  | [30]  | [29]  | [28]  | [27]  | [26]  | [25]  | [24]  |
| I/O Logical Ports 4 | 2-PB7 | 2-PB6 | 2-PB5 | 2-PB4 | 2-PB3 | 2-PB2 | 2-PB1 | 2-PB0 |
|                     | [39]  | [38]  | [37]  | [36]  | [35]  | [34]  | [33]  | [32]  |
| I/O Logical Ports 5 | 2-PC7 | 2-PC6 | 2-PC5 | 2-PC4 | 2-PC3 | 2-PC2 | 2-PC1 | 2-PC0 |
|                     | [47]  | [46]  | [45]  | [44]  | [43]  | [42]  | [41]  | [40]  |

Note : 1-PAx, 1-PBx, 1-PCx, 2-PAx, 2-PBx, 2-PCx represents an I/O signal of CN1 [xx] represents a logical bits

### A CAUTION -

The logical port and logical bit numbers are virtual port and bit numbers that enable programming independent of board I/O addresses or board types.

For details, refer to API-DIO HELP available after installing API-PAC(W32).

# **Connecting I/O Signals**

The I/O circuits of interface blocks of the PIO-48D(CB)H are illustrated in Figure 3.5. Signals are LVTTL levels and positive logic. Each of the signal is pulled up.

### I/O Circuit

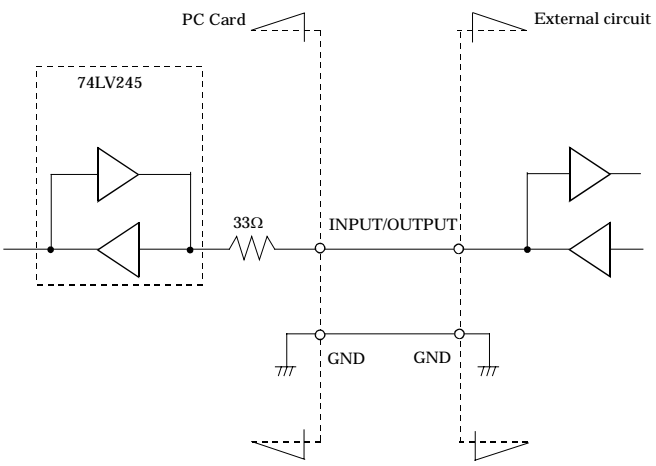

# Figure 3.5. I/O Circuit

- Take care not to short the outputs to digital ground as this may cause a fault.
- If connecting pull-up resistors to the outputs, use a resistor of approximately  $10k\Omega$  and pull-up to the 3.3V power supply.
- The inputs support input of 5V TTL signals.

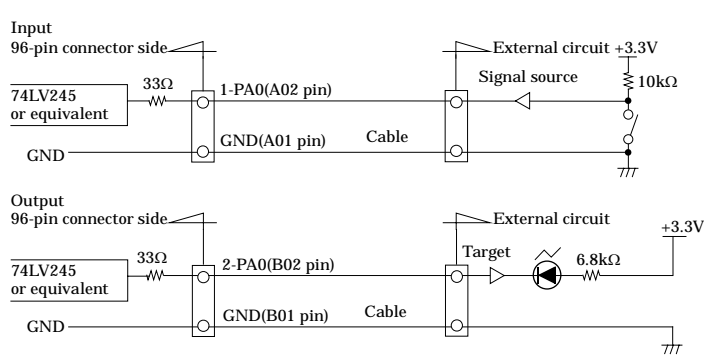

## Example Connection 1 (Using DIO-68M/96F)

Figure 3.6. Connection Example Using 1-PA0 for Input and 2-PA0 for Output (Using DIO-68M/96F)

#### Example Connection 2 (Using PCA68PS-\*\*P)

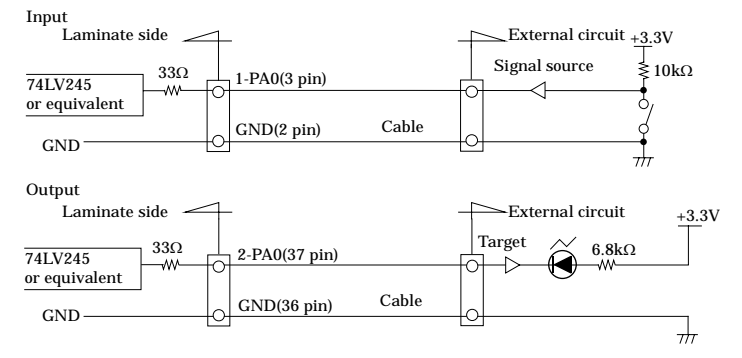

Figure 3.7. Connection Example Using 1-PA0 for Input and 2-PA0 for Output (Using PCA68PS-\*\*P)

# 4. Function

This section describes the features of the PC card.

Each function described here can be easily set and executed by using the bundled API driver library. For details, refer to API-DIO HELP available after installation.

# **Data I/O Function**

This board supports mode 0 of two i8255 chips, capable of input/output of up to 48 LVTTL-level active high signals.

## I/O setup of the port

The I/O function of the port must be set properly before the board can input/output data correctly. Writing a control word sets each port for either input or output.

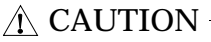

Each port is assigned as an input port when the power is turned on.

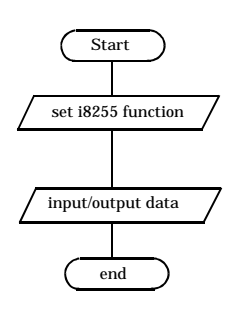

Figure 4.1. I/O setup

Each bit of control word is as follows.

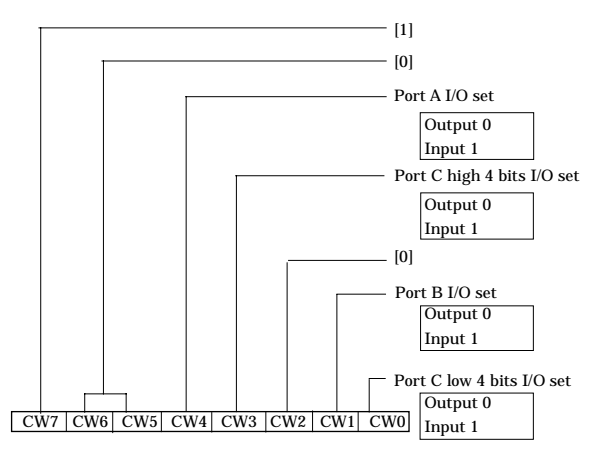

Figure 4.2. I/O setup control word

| Table 4.1. | Setup | value | of the | control | word |
|------------|-------|-------|--------|---------|------|
|------------|-------|-------|--------|---------|------|

| Contorol Ward |    |    |    |    |    |    |    |             |        |                       |        |                      |
|---------------|----|----|----|----|----|----|----|-------------|--------|-----------------------|--------|----------------------|
| D7            | D6 | D5 | D4 | D3 | D2 | D1 | D0 | hexadecimal | Port A | Port C<br>(High 4bit) | Port B | Port C<br>(Low 4bit) |
| 1             | 0  | 0  | 0  | 0  | 0  | 0  | 0  | 80          | OUTPUT | OUTPUT                | OUTPUT | OUTPUT               |
| 1             | 0  | 0  | 0  | 0  | 0  | 0  | 1  | 81          | OUTPUT | OUTPUT                | OUTPUT | INPUT                |
| 1             | 0  | 0  | 0  | 0  | 0  | 1  | 0  | 82          | OUTPUT | OUTPUT                | INPUT  | OUTPUT               |
| 1             | 0  | 0  | 0  | 0  | 0  | 1  | 1  | 83          | OUTPUT | OUTPUT                | INPUT  | INPUT                |
| 1             | 0  | 0  | 0  | 1  | 0  | 0  | 0  | 88          | OUTPUT | INPUT                 | OUTPUT | OUTPUT               |
| 1             | 0  | 0  | 0  | 1  | 0  | 0  | 1  | 89          | OUTPUT | INPUT                 | OUTPUT | INPUT                |
| 1             | 0  | 0  | 0  | 1  | 0  | 1  | 0  | 8A          | OUTPUT | INPUT                 | INPUT  | OUTPUT               |
| 1             | 0  | 0  | 0  | 1  | 0  | 1  | 1  | 8B          | OUTPUT | INPUT                 | INPUT  | INPUT                |
| 1             | 0  | 0  | 1  | 0  | 0  | 0  | 0  | 90          | INPUT  | OUTPUT                | OUTPUT | OUTPUT               |
| 1             | 0  | 0  | 1  | 0  | 0  | 0  | 1  | 91          | INPUT  | OUTPUT                | OUTPUT | INPUT                |
| 1             | 0  | 0  | 1  | 0  | 0  | 1  | 0  | 92          | INPUT  | OUTPUT                | INPUT  | OUTPUT               |
| 1             | 0  | 0  | 1  | 0  | 0  | 1  | 1  | 93          | INPUT  | OUTPUT                | INPUT  | INPUT                |
| 1             | 0  | 0  | 1  | 1  | 0  | 0  | 0  | 98          | INPUT  | INPUT                 | OUTPUT | OUTPUT               |
| 1             | 0  | 0  | 1  | 1  | 0  | 0  | 1  | 99          | INPUT  | INPUT                 | OUTPUT | INPUT                |
| 1             | 0  | 0  | 1  | 1  | 0  | 1  | 0  | 9A          | INPUT  | INPUT                 | INPUT  | OUTPUT               |
| 1             | 0  | 0  | 1  | 1  | 0  | 1  | 1  | 9B          | INPUT  | INPUT                 | INPUT  | INPUT                |

#### Data I/O

I/O signals are LVTTL levels and positive logic.

#### Input

When input data is low level, [0] is input to the corresponding bit. When input data is high level, [1] is input to the corresponding bit.

#### Output

When [0] is output to the corresponding bit, low level is output to the external part. When [1] is output to the corresponding bit, high level is output to the external part.

# **Digital Filter**

Using this feature, the PIO-48D(CB)H can apply a digital filter to every input pin, thereby preventing the input signal from being affected by noise or chattering.

## **Digital Filter Function Principle**

The digital filter checks the input signal level during the sampling time of the clock signal. When the signal level remains the same for the digital filter set time, the digital filter recognizes that signal as the input signal and changes the signal level of the PC

If the signal level changes at a frequency shorter than the set time, therefore, the level change is ignored.

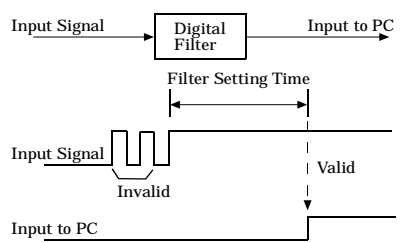

Figure 4.3. Digital Filter Function Principle

## Set Digital Filter Time

Set the digital filter time to 0 to 20 (14h).

Setting the digital filter time to 0 disables digital filtering. It is set to 0 when the power is turned on.

Figure 4.4 shows the relationships between digital filter time settings and the actual digital filter times.

Digital Filter Time[sec.] =  $2^n / (8 \ge 10^6)$ 

| Setting<br>Data(n) | Digital Filter<br>Time           | Setting<br>Data(n) | Digital Filter<br>Time | Setting<br>Data(n) | Digital<br>FilterTime |
|--------------------|----------------------------------|--------------------|------------------------|--------------------|-----------------------|
| 0 (00h)            | The filter function is not used. | 7 (07h)            | 16µsec                 | 14 (0Eh)           | 2.048msec             |
| 1 (01h)            | 0.25µsec                         | 8 (08h)            | 32µsec                 | 15 (0Fh)           | 4.096msec             |
| 2 (02h)            | 0.5µsec                          | 9 (09h)            | 64µsec                 | 16 (10h)           | 8.192msec             |
| 3 (03h)            | 1µsec                            | 10 (0Ah)           | 128µsec                | 17 (11h)           | 16.384msec            |
| 4 (04h)            | 2µsec                            | 11 (0Bh)           | 256µsec                | 18 (12h)           | 32.768msec            |
| 5 (05h)            | 4µsec                            | 12 (0Ch)           | 512µsec                | 19 (13h)           | 65.536msec            |
| 6 (06h)            | 8µsec                            | 13 (0Dh)           | 1.024msec              | 20 (14h)           | 131.072msec           |

n: setting data (0 to 20)

Figure 4.4. Digital Filter Time and Setting Data

## ⚠ CAUTION -

- If you set the digital filter time, the filter applies to all input pins. You cannot apply the filter only to a specific filter.
- Do not set Setting Data to a value outside the above range as doing so can cause the PC card to malfunction.

## **Interrupt Control Function**

The PIO-48D(CB)H can use all of the input signals as interrupt request signals.

The PC card can generate an interrupt request signal to the PC when the input signal changes from High to Low or from Low to High.

When the digital filter (described above) is used, interrupt requests are generated by input signals that have passed through the filter.

### **Disabling/Enabling Interrupts**

Interrupt mask bits can be used to disable or enable the individual bits for interruptions.

Once a certain bit has been interrupt-disabled, no interrupt occurs even when the corresponding input signal changes its level.

To let interrupts occur, enable the corresponding interrupt mask bit for interruptions.

A CAUTION -

All of the interrupt mask bits are interrupt-disabled when the power is turned on.

#### Selecting the Interrupt Edge

Interrupt edge select bits can be used to set the input logic for interruption bit by bit.

If you set an interrupt edge select bit to 0, an interrupt occurs when the input value to the corresponding bit changes from 0 to 1 (at the rise of the input signal from Low to High).

If you set an interrupt edge select bit to 1, an interrupt occurs when the input value to the corresponding bit changes from 1 to 0 (at the fall of the input signal from High to Low).

## A CAUTION

When the power is turned on, all of the interrupt edge select bits are set to 0 so that an interrupt occurs when the input value changes from 0 to 1 (at the fall of the input signal from High to Low).

### **Clearing the Interrupt Status and Interrupt Signal**

Interrupt status bits are used to identify the input signal bit being used for requesting an interrupt. When an interrupt status is input, the interrupt request signal and the interrupt status are cleared automatically.

## A CAUTION -

- All of the interrupt status bits are set to 0 when the power is turned on.
- If an interrupt mask bit has been set to disable interrupts, the interrupt status bit is not set even when the input signal changes its level.

# 5. About Software

١

# **CD-ROM Directory Structure**

| – Autorun.exe                               | Installer Main Window                                                                             |
|---------------------------------------------|---------------------------------------------------------------------------------------------------|
| Readmej.html<br>  Readmeu.html              | Version information on each API-TOOL (Japanese)<br>Version information on each API-TOOL (English) |
|                                             | Each installer                                                                                    |
| —HELP<br>   —Aio<br>   —Cnt<br>   —         | HELP file                                                                                         |
| —INF<br>   —WDM<br>   —Win2000<br>   —Win95 | Each INF file for OS                                                                              |
| linux<br>   cnt<br>   dio<br>               | Linux driver file                                                                                 |
| —Readme                                     | Readme file for each driver                                                                       |
| —Release<br>   —API_NT<br>   —API_W95       | Driver file on each API-TOOL<br>(For creation of a user-specific install program)                 |

## **About Software for Windows**

The bundled CD-ROM "Driver Library API-PAC(W32)" contains the functions that provide the following features:

- Digital input/output of specified ports
- Hardware digital input/output of specified bits
- Hardware digital filtering that prevents chattering

For details, refer to the help file. The help file provides various items of information such as "Function Reference", "Sample Programs", and "FAQs". Use them for program development and troubleshooting.

#### Accessing the Help File

- (1) Click on the [Start] button on the Windows taskbar.
- (2) From the Start Menu, select "Programs" "CONTEC API-PAC(W32)" "Dio" "API-DIO HELP" to display help information.

#### **Using Sample Programs**

Sample programs have been prepared for specific basic applications.

To use each sample program, enter its driver number and group number set by API-TOOL Configuration in the DrvNo and GrpNo fields.

Use these sample programs as references for program development and operation check. The sample programs are stored in \Program Files\CONTEC\API-PAC(W32)\Dio\Samples.

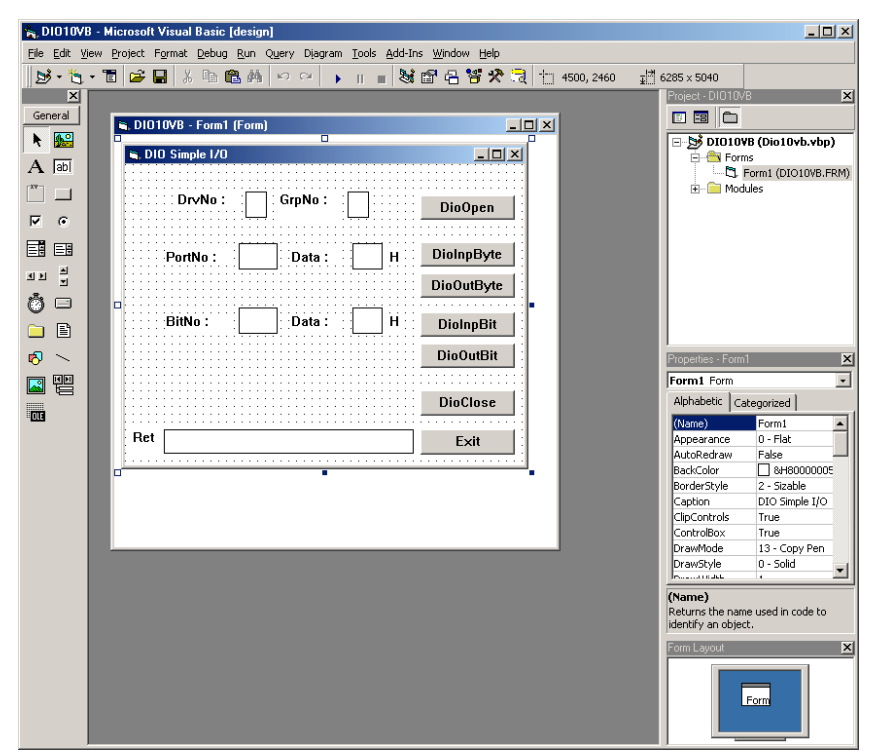

#### Running a Sample Program

- (1) Click on the [Start] button on the Windows taskbar.
- (2) From the Start Menu, select "Programs" "CONTEC API-PAC(W32)" "Dio" "SAMPLE...".
- (3) A sample program is invoked.

Sample Programs - Examples

| -Sample program 1 | : | Inputs digital data through a specified port.                |
|-------------------|---|--------------------------------------------------------------|
| -Sample program 2 | : | Outputs digital data through a specified port.               |
| -Sample program 3 | : | Inputs/outputs digital data from/to a programmable PC card.  |
| -Sample program 4 | : | Inputs digital data from a specified port in the background. |

#### 5. About Software

| -Sample program 5       | :   | Inputs/outputs digital data from/to a specified bit.                                  |
|-------------------------|-----|---------------------------------------------------------------------------------------|
| -Sample program 6       | :   | Services interrupts of a specified PC card.                                           |
| -Sample program 7       | :   | Provides process control of a specified PC card.                                      |
| -Sample program 8       | :   | Performs trigger monitoring of a specified PC card.                                   |
| -Sample program 9       | :   | Inputs digital data through a specified port using BCD data.                          |
| -Sample program 10      | :   | Executes digital input (simple functions) at specified bits through a specified port. |
| -Sample program 11      | :   | Services interrupts of a specified PC card (using an extended function).              |
| -Sample program (Consol | e): | Inputs/outputs digital data through a specified port.                                 |
|                         |     |                                                                                       |

#### [Sample program 1]

| LIO PORT INP          |          |
|-----------------------|----------|
| DrvNo: 🛛 GrpNo: 1     | DioOpen  |
| PortNo : 🚺 Data : 🗌 H | [DioInp] |
| PortNo : 🚺 Data : 🗌 H | DioClose |
| Ret                   | Exit     |

| Sample | program | 2] |
|--------|---------|----|
|--------|---------|----|

| LIO PORT OUT           |                       |
|------------------------|-----------------------|
| DrvNo: 🛛 GrpNo: 1      | DioOpen               |
| PortNo : 0 Data : 55 H | DioOut<br>DioEchoBack |
| PortNo : 1 Data : AA H | DioClose              |
| Ret                    | Exit                  |

#### [Sample program 5]

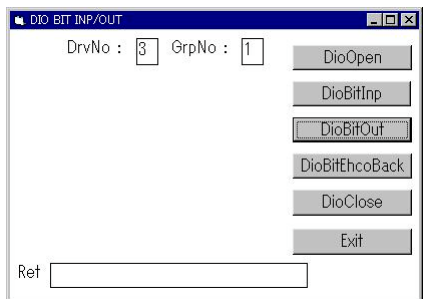

#### [Sample program 9]

| L DIO BCD INP/OUT | _ 🗆 ×       |
|-------------------|-------------|
| DrvNo: 🛛 GrpNo: 1 | DioOpen     |
|                   | DioInpBCD   |
|                   | [DioOutBCD] |
|                   | DioClose    |
| Ret               | Exit        |

#### **Uninstalling the Driver Libraries**

To uninstall API-PAC(W32), follow the procedure below.

- Click on the [Start] button on the Windows taskbar. From the Start Menu, select "Settings" "Control Panel".
- (2) Double-click on "Add/Remove Programs" in the Control Panel.
- (3) Select "CONTEC API-DIO(98/PC)xx" from the application list displayed, then click on the [Add/Remove] button. Follow the on-screen instructions to uninstall the function libraries.

| Add/Remove Programs Properties                                                                                                    |                                                                               |     |  |
|----------------------------------------------------------------------------------------------------|-------------------------------------------------------------------------------|-----|--|
| Install/Uninstall   Windows Setup   Startup Disk                                                                                                    |                                                                               |     |  |
| Æ                                                                                                    | To install a new program from a floppy disk or CD-RO<br>drive, click Install. | м   |  |
|                                                                                                    | Install                                                                       |     |  |
| The following software can be automatically removed by<br>Windows. To remove a program or to modify its installed<br>components, select it from the list and click<br>Add/Remove. |                                                                               |     |  |
| CONTEC API-DID(98/PC)W95 Ver4.20 (Develop)<br>CONTEC API-DID(98/PC)W95 Ver4.20 (Runtime)                                                                                          |                                                                               |     |  |
|                                                                                                    | Add/ <u>R</u> emove                                                           |     |  |
|                                                                                                    | OK Cancel Ap                                                                  | ply |  |

## **About Software for Linux**

The Linux version of digital I/O function driver, API-DIO(LNX), provides functions that execute the following features:

- Digital input/output of specified ports
- Digital input/output of specified bits
- Hardware digital filtering that prevents chattering

For details, refer to the help file. The help file provides various items of information such as "Function Reference", "Sample Programs", and "FAQs". Use them for program development and troubleshooting.

#### **Driver Software Install Procedure**

The Linux version for digital I/O driver, API-DIO(LNX), is supplied as a compressed file /linux/dio/cdioXXX.tgz on the bundled API-PAC(W32)CD-ROM. (Note: XXX represents the driver version.)

Mount the CD-ROM as shown below, copy the file to an arbitrary directory, and decompress the file to install the driver.

For details on using the driver, refer to readme.txt and the help file in HTML format extracted by installation.

To install the driver, log in as a superuser.

Decompression and setup procedure

```
# cd
 # mount. /dev/cdrom /mnt/cdrom
                                                 Mount the CD-ROM.
 # cp /mnt/cdrom/linux/dio/cdioXXX.tgz ./ Copy the compressed file.
 # tar xvfz cdioXXX.tgz
                                                 Decompress the compressed file.
 . . . . . . . . . . . . . . . .
 # cd contec/cdio
 # make
                                                 Compile the file.
 . . . . . . . . . . . . . . . .
 # make install
                                                 Install.
 . . . . . . . . . . . . . . . .
 # cd config
 # ./config
                                                 Set up the PC card to be used.
..... Set as follows ......
 # ./contec dio start.sh
                                                 Start the driver.
# cd
```

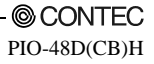

#### Accessing the Help File

- (1) Invoke a web browser in your X-Window environment.
- (2) In the browser, open diohelp.htm in the contec/cdio/help directory.

### **Using Sample Programs**

Sample programs have been prepared for specific basic applications.

Sample programs for each language are contained in the contec/cdio/samples directory. For compiling them, refer to the manual for the desired language.

#### Uninstalling the driver

To uninstall the driver, use the uninstall shell script contained in the contec/cdio directory. For details, check the contents of the script.

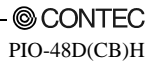

# 6. About Hardware

This chapter provides hardware specifications and hardware-related supplementary information.

# Hardware specification

| Item                                   | Specification                                                                                                    |  |
|----------------------------------------|----------------------------------------------------------------------------------------------------|--|
| I/O                                    |                                                                                                    |  |
| I/O format                             | LVTTL-level input (Positive logic)                                                                                                    |  |
| Number of I/O channels                 | 48 channels (all available for interrupts)                                                                                                    |  |
| Interrupt                              | 48 interrupt input signals are arranged into a single output<br>of interrupt signal INT.<br>An interrupt is generated at the falling edge (HIGH-to-<br>LOW transition) or<br>rising edge (LOW-to-HIGH transition). |  |
| Response time                          | 200nsec within                                                                                                    |  |
| Rated output current                   | I <sub>OL</sub> =8mA(Max.) I <sub>OH</sub> =-8mA(Max.)                                                                                                    |  |
| Common                                 |                                                                                                    |  |
| I/O address                            | 8 bit x 32 port boundary(Common to I/O part)                                                                                                    |  |
| Power consumption                      | 3.3VDC 120 mA(Max.)                                                                                                    |  |
| Operating condition                    | 0 to 50°C, 10 to 90%RH (No condensation)                                                                                                    |  |
| Allowable distance of signal extension | Approx. 1.5m (depending on wiring environment)                                                                                                    |  |
| Compatible PC card slot                | PC card Standard compliant CardBus                                                                                                    |  |
| Dimension (mm)                         | 85.6(W) x 54.0(D) x 5.0(H) TYPE II *2                                                                                                    |  |
| Weight                                 | 60g                                                                                                    |  |

#### Table 6.1. Specification

\*1 Data "1" and "0" correspond to the High and Low levels, respectively.

\*2 On PCs with two TYPE II size PC card slots arranged vertically, two PIO-48D (CB)H cards cannot be used in the two slots at the same time. This is due to the shape of the option cable connectors.

# **Block Diagram**

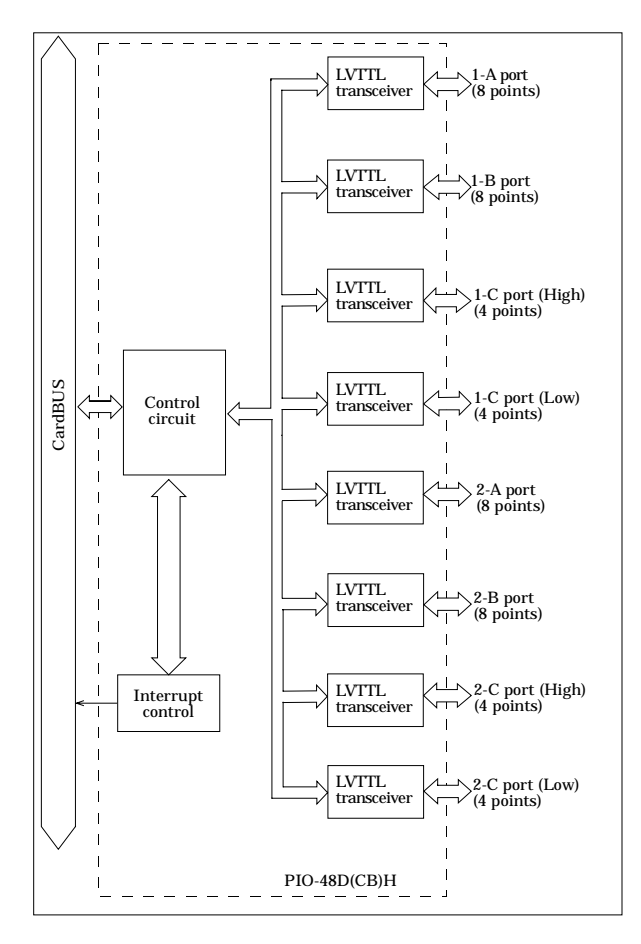

Figure 6.1. Block Diagram

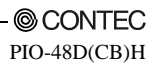

# PIO-48D(CB)H User's Guide

#### CONTEC CO., LTD.

November 2004 Edition

3-9-31, Himesato, Nishiyodogawa-ku, Osaka 555-0025, Japan

Japanese http://www.contec.co.jp/

English http://www.contec.com/

Chinese http://www.contec.com.cn/

No part of this document may be copied or reproduced in any form by any means without prior written consent of CONTEC CO., LTD. [11052004]

| Management No. | A-46-948 |
|----------------|----------|
| Parts No.      | LYEH421  |

[11082004]